# 1. 募集内容·出願·合格発表

### (1)募集学科·募集定員·受験資格

| 募集学科  | 修業年限 | 募集定員 | 受験資格                                             |  |
|-------|------|------|--------------------------------------------------|--|
| 情報教養科 | 3年   | 6 0名 | 2025 年 3月 中学校卒業見込みの方<br>※過年度および転編入については別途ご相談下さい。 |  |

### (2) ウェブ出願・入学試験 日程

| 選考種別 | ウェブ出願期間                                                     | 試験日                  |
|------|-------------------------------------------------------------|----------------------|
| 特別選考 | 2024 年 10 月 1 日(火)~12 月 13 日(金)<br>※調査書は面接日までに提出願います。       | 出願時に相談の上、決めることができます。 |
| 一次選考 | 2025 年 1 月 9 日(木)~ 1 月 23 日(木)<br>※調査書は 1/29 (水) までに提出願います。 | 2025年2月4日(火)※        |
| 二次選考 | 2025 年 2 月 17 日(月)~2 月 26 日(水)<br>※調査書は 2/28 (金) までに提出願います。 | 2025年3月5日(水)         |

※ 出願者の人数が多い場合は、翌日の5日(水)になる可能性もあります。出願時にご確認下さい。

※二次入試以降については、その都度ご相談下さい。

### (3) 出願に必要な事前準備

- ① 選考料(30,000円)の納入 ※指定の振込用紙で金融機関よりお振込み下さい。
- ②調査書(または在学証明書)の発行。 ※出身中学校発行のもの。

#### <注意事項>

1. 選考料の振込は「受験者名」で行って下さい。 2. ウェブ出願が困難な環境にある場合は、本校までお問合せ下さい。

## (4) 試験内容

面接 <注> 1.受験票を持参して下さい。2.受験者本人との面接です。同伴者の方は控室にてお待ち下さい。

### (5) 合格発表·合格者説明会 日程

| 選考種別 | 合格発表日          | 発表方法                         | 合格者説明会         |
|------|----------------|------------------------------|----------------|
| 特別選考 | 試験後 10 日以内に通知  | 出身中学校より通知を<br>受けとって下さい。      | 2025年 1月11日(土) |
| 一次選考 | 2025年 2月14日(金) | Web 上の専用ページ<br>9:00~17:00 の間 | 2025年 2月22日(土) |
| 二次選考 | 2025年 3月11日(火) | Web 上の専用ページ<br>9:00~17:00 の間 | 2025年 3月15日(土) |

※ 一次選考で併願をかけている方は、併願先の結果発表後に所定の手続きを済ませ、3月15日(土)の説明会に参加して下さい。

#### <注意事項>

1. お電話での合否に関するお問い合わせには一切お答えできません。 2. 学校敷地内における掲示発表はありません。

3. 合格者説明会には必ず、「合格者と保護者」にてご出席ください。

# 5. ウェブ出願について

# 出願についての注意点

2025 年度の入学希望者から、本校ウェブサイトを利用した電子出願になります。

専用の電子出願フォームより手続きをしていただきます。トップページの右上 [WEB 出願はこちら] の ボタンをクリックして出願フォームにアクセスして下さい。

下記 URL または QR コードからも出願フォームにアクセスできます。

https://seishin-joho.ac.jp/shigan

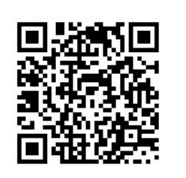

※入力画面に進むには、専用パスワードが必要です。出願者は本校までお問合せ下さい。

# 出願の流れ

# (1)事前準備

- ① 調査書発行依頼 ・・・中学校に「調査書(ないし在学証明書)」の発行をお願いして下さい。
- ② 選考料(30,000円)の振込み・・・専用の振込用紙にて金融機関よりお支払い下さい。
- ③ 返信用メールアドレス ・・・ウェブ出願を行うにおいて必要となります。
- ※ 巻末の「ウェブ出願事前確認シート」にて必要情報をまとめておくとスムースです。

# (2)入力・送信

各項目に必要事項を入力・確認の上、送信して下さい。

- ※「ウェブ出願事前確認シート」を見ながら入力するとスムースです。
- ※ 必要事項が未入力の場合、エラーとなりますのでご注意下さい。
- ※ 間違えて送信した場合など、短い間隔で再送信するとエラーが出る場合があります。

スマートフォン・PC 等のインターネット環境がない場合は、本校へ来校していただき手続きすることも可能です。ご希望の場合はお問合せ下さい。

# (3) 出願完了通知の受信

正しく出願がなされますと、出願時に指定したメールアドレスへ出願情報が自動返信されます。

※ メールアドレスの入力間違いにご注意下さい。

### (4) 受験票の受け取り

選考料の入金確認、および調査書(ないし在学証明書)が提出され次第、受験票を発行します。 ※ 受験票は紙媒体です。受験日当日に忘れずに持参して下さい。

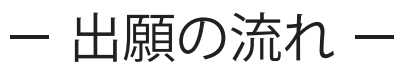

|                       |       | 志願者                                                                                                    | 中学校                                                                                                 |
|-----------------------|-------|----------------------------------------------------------------------------------------------------|----------------------------------------------------------------------------------------------------|
| S<br>T<br>E<br>P<br>1 | 事前準備  | <ul> <li>① 調査書の発行依頼<br/>中学校に受験の意思を伝え、<br/>調査書の発行を依頼します。</li> <li>② 選考料の振込み<br/>専用の振込用紙にて静岡銀行<br/>から振り込む場合は手数料は<br/>かかりません。他行やATM<br/>等をご利用の場合は発生した<br/>手数料をご負担下さい。</li> <li>③ 返信用メールアドレス<br/>ウェブ出願をすると受付確認<br/>が自動返信されます。返信されるメールを受信できる環境<br/>をご用意下さい。</li> <li>④ ウェブ出願事前確認シート<br/>巻末の事前確認シートを全て<br/>記入しておきましょう。</li> <li>⑤ ウェブ出願のパスワード<br/>入力画面に進むには、専用の<br/>パスワードが必要です。受験<br/>の意思が固まったら本校まで<br/>ご連絡下さい。パスワードを<br/>お伝えします。</li> </ul> | ① 調査書の発行準備<br>生徒より受験の意思を確認<br>しましたら、調査書の作成<br>をお願いします。 ※諸事情により調査書の発<br>行が難しい場合には「在学<br>証明書」でも構いません。 |
|                       |       |                                                                                                    |                                                                                                    |
| S<br>T<br>E<br>P<br>2 |       | <ul> <li>① ウェブ出願フォームへ GO!!<br/>トップページのウェブ出願専<br/>用ボタンをクリックします。<br/>※6 pのQRコードからも直<br/>接行くことができます。</li> <li>② 必要情報を入力して送信<br/>パスワードを入力すると出願<br/>情報を入力できるようになり<br/>ます。入力内容に間違いが無<br/>ければ送信して下さい。</li> <li>③ 出願確認メールの受信<br/>設定したメールアドレスに出<br/>願情報が返信されてきます。<br/>必ず確認して下さい。</li> </ul>                                                                                                    | ② <b>生徒の出願確認</b><br>出願があった旨を本校から<br>FAX にてお知らせ致します。                                                 |
|                       |       |                                                                                                    |                                                                                                    |
| S<br>T<br>E<br>P<br>3 | 人学試験へ | <ul> <li>① 出願元了の報告</li> <li>中学校へ出願完了を報告する</li> <li>場合は、返信メールをプリントアウトするなどして提出すると良いでしょう。</li> <li>② 受験票(紙)の受け取り</li> <li>出願が受理されると近く受験票が郵送されてきます。日時等を良く確認して下さい。</li> <li>③ 試験当日</li> <li>受験票を忘れずに持参し、入学試験(面接)を受けて下さい。※学科試験はありません。</li> </ul>                                                                                                    | ③ 調査書の発行<br>生徒の出願が確認できましたら、調査書の発行をお願いします。                                                           |

# ウェブ出願 事前確認シート

静進情報高等専修学校

| 受験種別          | □ 特別選考     | □ 一次選考 □ 二次選考  |
|---------------|------------|----------------|
|               | □ 単願       | □ 公立併願         |
| 受験形態          | ※特別選考は単願のみ | 併願先(     )     |
| 志願者氏名 (漢字)    | 姓          | 名              |
| ※姓と名の間は1文字空ける |            |                |
| ふりがな (ひらがな)   | 姓          | 名              |
| ※姓と名の間は1文字空ける |            |                |
| 性別            |            |                |
| 生年月日 (西暦)     | / /        | 記入例)2009/1/23  |
| 出身中学校         | 立          | 中学校            |
| 学年・クラス        | 年          | 組              |
| 担任氏名(漢字)      |            | 先生             |
| 返信用メールアドレス    |            | @              |
| 郵便番号          | _          |                |
| 住所            | 市          |                |
|               |            | アパート名など省略せずに記入 |
| 電話番号          | _          | _              |
| 保護者氏名 (漢字)    | 姓          | 名              |
| ※姓と名の間は1文字空ける |            |                |
| 選考料振込日        | /          | 記入例)1/23       |
| 振込名義人 (カタカナ)  |            | 記入例)セイシンタロウ    |

上記を埋めてから、ウェブ出願を行うとスムースに手続きできます。